#### NATIONAL INSTITUTE OF TECHNOLOGY KARNATAKA, SURATHKAL

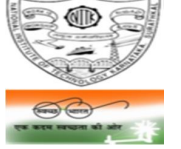

(An Autonomous Institute under the MHRD, Govt. of India) POST SRINIVASNAGAR, MANGALURU – 575 025

Phone: (0824) 2474 000. Fax: (0824) 2474 033/ 2474 039 E-mail: registrar@nitk.ac.in

Website: http://www.nitk.ac.in

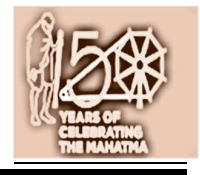

#### No. 82/Hstl/Lift-MH-T2(1)/Tender-11/2019-20/HD

Date: 16-07-2019.

## NOTICE INVITING e-TENDERS [on e-Procurement mode] – EXTENSION OF BID SUBMISSION DATE

### NAME OF WORK:

| Tender No.           | Name of Work                                                                                                    | Estimate amt.<br>put to tender           | EMD      | Cost of<br>tender<br>document | Eligibility<br>class of<br>contractor                                                                                                    | Time allowed<br>for<br>completion<br>(including<br>rainy season) |
|----------------------|----------------------------------------------------------------------------------------------------|------------------------------------------|----------|-------------------------------|----------------------------------------------------------------------------------------------------|------------------------------------------------------------------|
| [1]                  | [2]                                                                                                    | [3]                                      | [4]      | [5]                           | [6]                                                                                                    | [7]                                                              |
| 11/<br>19-20/<br>B&W | Design, manufacture,<br>supply, installation, testing &<br>commissioning of one 15-<br>passenger (1,020kg)<br>capacity capsule type<br>elevator (with 5 years<br>comprehensive maintenance<br>after warranty period)<br>including dismantling<br>existing outlived lift at<br>Tower No. 2 of Mega Hostel<br>(G+6 floors) | ₹ 42,33,806<br>(Including<br>GST at 18%) | ₹ 85,000 | Nil                           | Lift<br>manufacturers<br>/ authorized<br>agencies of lift<br>manufacturers<br>fulfilling the<br>eligibility<br>criteria<br>specified<br>below | 120 days                                                         |

## Extended End date for uploading the e-tender in M/s MSTC website : 26-07-2019 up to 15:00 hours

All other terms and conditions remain unaltered. Further details may be downloaded from the Institute website / Central Public Procurement Portal/ MSTC ecommerce.

> Registrar NITK, Surathkal

# Important instructions for E-procurement

- I. Bidders are requested to read the terms & conditions of this tender before submitting their bids.
- II. Procedure for submission of e-Tender in M/s MSTC web-site.

| 1 | Process of e-tender:                                                                                                    |
|---|----------------------------------------------------------------------------------------------------|
|   | A) Registration:                                                                                                    |
|   | The process involves vendor's/ bidder's registration with M/s MSTC e-procurement portal, which is free of cost. Only after registration, the vendor(s) can submit his/their bids electronically. Electronic Bidding for submission of Technical Bid as well as Commercial Bid will be done over the internet. The Vendor should possess Class III signing type digital certificate. Bids will not be recorded without Digital Signature. Vendors are to make their own arrangement for bidding from a P.C. connected with Internet. M/s MSTC is not responsible for making such arrangement. |
|   | SPECIAL NOTE: THE TECHNICAL BID AND THE COMMERCIAL BID HAS TO BE SUBMITTED ON-LINE AT <a href="http://www.mstcecommerce.com/eprochome/">www.mstcecommerce.com/eprochome/</a>                                                                                                    |
|   | 1) Vendors/ bidders are required to register themselves online with <u>www.mstcecommerce.com</u> $\rightarrow$ e-Procurement $\rightarrow$ PSU/Govt depts. $\rightarrow$ Select NITK Logo->Register as Vendor - Filling up details and creating own user id and password $\rightarrow$ Submit.                                                                                                    |
|   | <ul> <li>2) Vendors/ bidders will receive a system generated mail confirming their registration in their e-mail which has been provided during filling the registration form.</li> <li>In case of any clarification, please contact M/s MSTC, Bengaluru (before the scheduled time of the e- tender).</li> </ul>                                                                                                    |
|   | Contact persons of M/s MSTC Ltd:                                                                                                    |
|   | Shri Arnab Sarkar (Cell No. +91 99860 36012)<br>Shri Ravindranath K B (Cell No. +91 98809 90833)                                                                                                    |
|   | Contact person of Tendering authority (NITK, Surathkal):                                                                                                    |
|   | Shri Dinesha K, Assistant Engineer (Phone 0824 – 2473018/ Cell No. 94496 40066)                                                                                                    |
|   | System Requirement:                                                                                                    |
|   | <ul> <li>i) Windows 7 or above Operating System</li> <li>ii) IE-7 and above Internet browser.</li> <li>iii) Signing type digital signature</li> <li>iv) Latest updated JRE 8 (x86 Offline) software to be downloaded and installed in the system.</li> </ul>                                                                                                    |
|   | To disable "Protected Mode" for DSC to appear in The signer box following settings may be applied.<br>Tools => Internet Options =>Security => Disable protected Mode if enabled- i.e, Remove the tick from the tick box mentioning "Enable Protected Mode".<br>Other Settings:                                                                                                    |
|   | Tools => Internet Options => General => Click On Settings under "browsing history/ Delete Browsing History" => Temporary Internet Files => Activate "Every time I Visit the Webpage".                                                                                                    |

|   | To enable ALL active X controls and disable 'use pop up blocker' under Tools→Internet Options→ custom level (Please run IE settings from the page <u>www.mstcecommerce.com</u> once)                                                                                                    |  |  |  |
|---|----------------------------------------------------------------------------------------------------|--|--|--|
| 2 | The Techno-commercial Bid and the Price Bid shall have to be submitted online at <u>www.mstcecommerce.com/eprochome/</u> Tenders will be opened electronically on specified date and time as given in the Tender.                                                                                                    |  |  |  |
| 3 | All entries in the tender should be entered in online Technical & Commercial Formats without any ambiguity.                                                                                                    |  |  |  |
| 4 | <b>Special Note towards Tender Transaction fee:</b><br>The vendors/ bidders shall pay the transaction fee using "Transaction Fee Payment" Link under "My Menu" in the vendor login. The vendors have to select the particular tender from the event dropdown box. The vendor shall have the facility of making the payment either through NEFT or Online Payment. On selecting NEFT, the vendor shall generate a challan by filling up a form. The vendor shall remit the transaction fee amount as per the details printed on the challan without making change in the same. On selecting Online Payment, the vendor shall have the provision of making payment using its Credit/ Debit Card/ Net Banking. Once the payment gets credited to MSTC's designated bank account, the transaction fee shall be auto authorized and the vendor shall be receiving a system generated mail.                                                                                                    |  |  |  |
|   | A vendor will not have the access to online e-tender without making the payment towards transaction fee.                                                                                                    |  |  |  |
|   | Bidders are advised to remit the transaction fee well in advance before the closing time of the event so as to give themselves sufficient time to submit the bid.                                                                                                    |  |  |  |
| 5 | Information about tenders /corrigendum uploaded shall be sent by email only during the process till finalization of tender. Hence the vendors are required to ensure that their corporate email I.D. provided is valid and updated at the time of registration of vendor with MSTC. Vendors are also requested to ensure validity of their DSC (Digital Signature Certificate).                                                                                                    |  |  |  |
| 6 | E-tender cannot be accessed after the due date and time mentioned in NIT.                                                                                                    |  |  |  |
| 7 | Bidding in e-tender :<br>Vendor(s) need to submit <u>necessary Transaction fee (to M/s MSTC)</u> to be eligible to bid online in<br>the e-tender. Transaction fee is non- refundable.<br>The process involves Electronic Bidding for submission of Technical and Commercial Bid.<br>The vendor(s) who have submitted transaction fee can only submit their Technical Bid and<br>Commercial Bid through internet in MSTC website <u>www.mstcecommerce.com</u> $\rightarrow$ e-procurement<br>$\rightarrow$ PSU/Govt depts $\rightarrow$ Login under (NITK logo) $\rightarrow$ My menu $\rightarrow$ Auction Floor Manager $\rightarrow$ live event<br>The vendor should allow running JAVA application. This exercise has to be done immediately after<br>opening of Bid floor. Then they have to fill up Common terms/Commercial specification and save<br>the same. After that click on the Technical bid. If this application is not run then the vendor will not<br>be able to save/submit his Technical bid.<br>After filling the Technical Bid, vendor should click 'save' for recording their Technical bid. Once the<br>same is done, the Commercial Bid link becomes active and the same has to filled up and then vendor |  |  |  |

|    | Commercial bid has been saved, the vendor can click on the "Final submission" button to register their bid                                                                                                    |
|----|----------------------------------------------------------------------------------------------------|
|    | Vendors are instructed to use Attach Doc button to upload documents. Multiple documents can be uploaded.                                                                                                    |
|    | In all cases, vendor should use their own ID and Password along with Digital Signature at the time of submission of their bid.                                                                                                    |
|    | During the entire e-tender process, the vendors will remain completely anonymous to one another and also to everybody else.                                                                                                    |
|    | The e-tender floor shall remain open from the pre-announced date & time and for as much duration as mentioned above.                                                                                                    |
|    | All electronic bids submitted during the e-tender process shall be legally binding on the vendor. Any bid will be considered as the valid bid offered by that vendor and acceptance of the same by the Buyer (i. e NITK) will form a binding contract between Buyer and the Vendor for execution of supply. It is mandatory that all the bids are submitted with digital signature certificate otherwise the same will not be accepted by the system.<br>Buyer reserves the right to cancel or reject or accept or withdraw or extend the tender in full or part as the case may be without assigning any reason thereof.<br>No deviation of the terms and conditions of the tender document is acceptable. Submission of bid in the e-tender floor by any vendor/ bidder confirms his acceptance of terms & conditions for the tender. |
| 8  | Any order resulting from this e-tender shall be governed by the terms and conditions mentioned therein.                                                                                                    |
| 9  | No deviation to the technical and commercial terms & conditions are allowed.                                                                                                    |
| 10 | The tender inviting authority has the right to cancel this e-tender or extend the due date of receipt of bid(s).                                                                                                    |
| 11 | Vendors are requested to read the vendor guide and see the video in the page <u>www.mstcecommerce.com/eprochome</u> to familiarize them with the system before bidding.                                                                                                    |